Moodlen sartzeko urratsak:

1. Hurrengo helbidean sartu:

https://elearning6.hezkuntza.net/012967/

2. Online eskolak 2020 sakatu

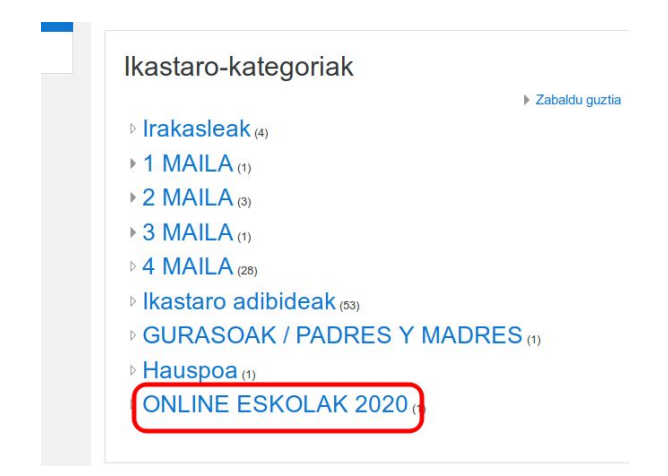

3. Bere gelako ikastaroan klikatu

| Hasiera    |                                            |                      |                     |   |
|------------|--------------------------------------------|----------------------|---------------------|---|
| B Egutegia | Hasiera / Ikastaroak / ONLINE ESKOLAK 2020 |                      |                     |   |
|            |                                            |                      |                     |   |
|            |                                            | lkastaro-kategoriak: | ONLINE ESKOLAK 2020 | ٠ |
|            | Bilatu Ikastaroak                          |                      | Joan 📀              |   |
|            | DBH 14 E-C                                 | GELA                 |                     |   |
|            |                                            |                      |                     |   |

4. Eskiunean goian agertzen den SARTU klikatu:

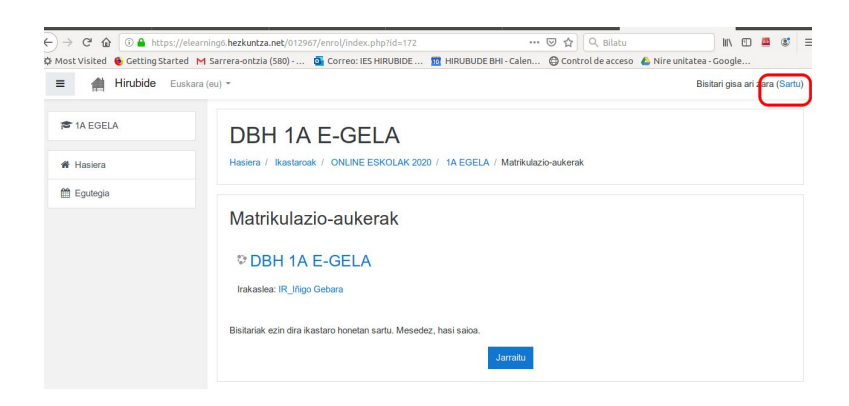

5. Sartu zuen erabiltzailea eta pasahitza.

Erabiltzailea: eskolako korreoa

Pasahitza: Ez baduzue gogoratzen, eman zure erabiltzaile-izena edo pasahitza ahaztu dituzu?

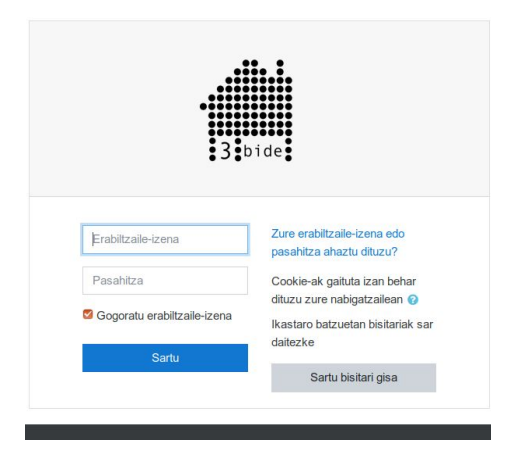

6. Aukeratu behar dagokizun ikasgaia.

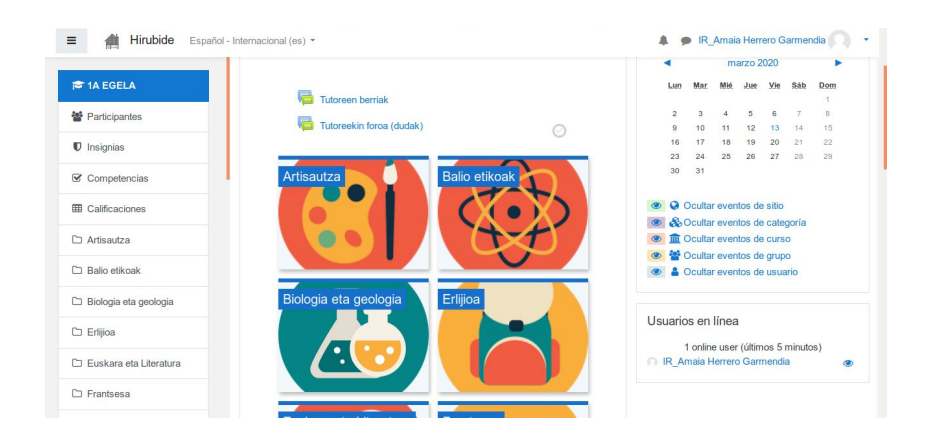